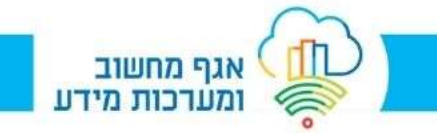

לנוחיותכם, אנו משיקים דרך חדשה וקלה להתחברות מרחוק.

להלן השלבים להתחברות:

<u>http://z.tel-aviv.gov.il</u> : יש להיכנס דרך דפדפן האינטרנט לכתובת הבאה 1.

בהתחברות דרך מחשב ברשת העירונית, יש לשנות את http ל- <u>https</u> , במידה ולא השתנה באופן אוטומטי.

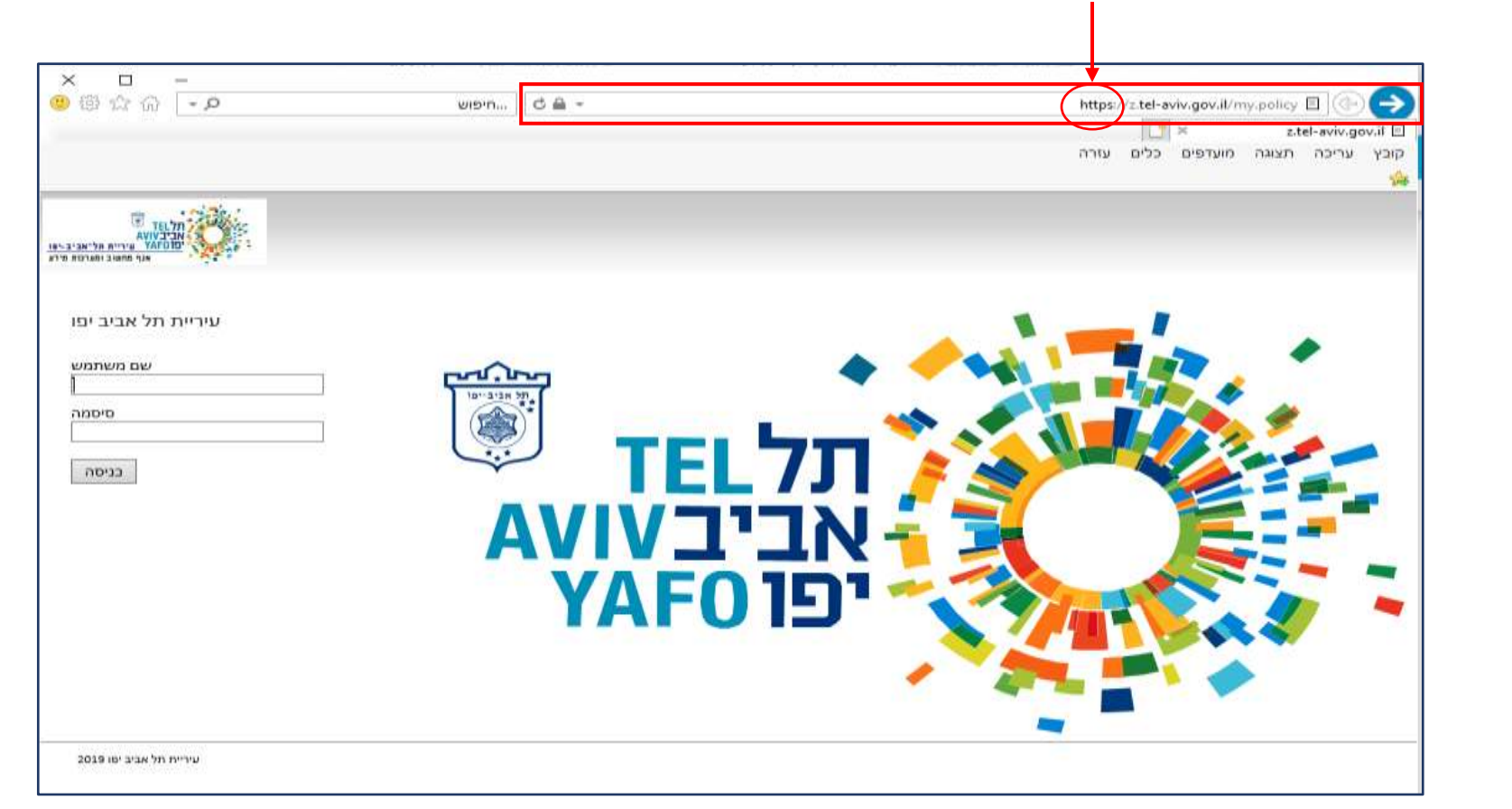

ניתן להתחבר מתוך דפדפנים: CHROME – I EXPLORER

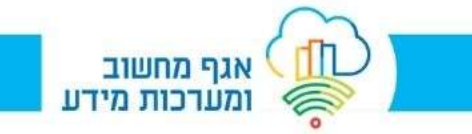

2. יש להקליד את שם המשתמש והסיסמא העירונית בעמוד ההתחברות אשר עלה בשלב א',

ולאחר מכן יש ללחוץ על כפתור "כניסה".

| תל TEL אריקע<br>אריקע אריקע<br>יפוסאא ערייית הל אביב-יפו<br>אנף מחטוב ומערכות מידש | 1 |
|------------------------------------------------------------------------------------|---|
| עיריית תל אביב יפו<br>שם משתמש                                                     |   |
| ×1234567                                                                           | × |
| סיסמה                                                                              |   |
|                                                                                    |   |
| בניסה                                                                              |   |

3. לאחר ההתחברות עם שם המשתמש והסיסמא, תעלה החלונית הבאה, בה יש לבחור באפשרות "הודעת טקסט".

(בעתיד נוכל לבחור באפשרות "טוקן", דרך האפליקציה הקיימת כיום בנייד).

| תל אביב און<br>אביבעועא<br>יפו אביב און עריית תליאביב און<br>אגף מחשוב ומערכות מידע |
|-------------------------------------------------------------------------------------|
| בחרו כיצד לקבל את קוד הגישה                                                         |
| אודעת טקסט <                                                                        |
| טוקן                                                                                |
|                                                                                     |

אגף מחשוב 🙀 ומערכות מידע

4. לאחר בחירה באפשרות "הודעת טקסט" תעלה החלונית הבאה.

בנוסף, יתקבל קוד באמצעות הודעת טקסט אל הטלפון הנייד שלכם.

יש להזין את הקוד וללחוץ על "קוד אימות".

| כניסה מאובטחת לאזור האישי<br>במידה ולא קיבלת הודעת טקסט יש<br>לפנות למוקד התמיכה 03-5218025<br>שלחנו עכשיו הודעת טקסט למספר<br>באסור באודעה<br>Expires after use or in 600 seconds | אפיביי<br>יכות מיו | דע<br>איע<br>אנף מחשוב ומעו         |                                       |                                          |        |
|----------------------------------------------------------------------------------------------------|--------------------|-------------------------------------|---------------------------------------|------------------------------------------|--------|
| במידה ולא קיבלת הודעת טקסט יש<br>לפנות למוקד התמיבה 03-5218025<br>שלחנו עבשיו הודעת טקסט למספר<br>הקלד את הקוד המופיע בהודעה<br>Expires after use or in 600 seconds                |                    | - האישי                             | חת לאזוו                              | יסה מאובט                                | C      |
| לפנות למוקד התמיבה 03-5218025<br>שלחנו עכשיו הודעת טקסט למספר<br>באסור המופיע בהודעה<br>Expires after use or in 600 seconds                                                        | B                  | ת טקסט י                            | לת הודעו                              | ידה ולא קיב                              | במ     |
| שלחנו עכשיו הודעת טקסט למספר - שלחנו עכשיו הודעת טקסט למספר - באודעה<br>Expires after use or in 600 seconds                                                                        | 03                 | 3-521803                            | נמיבה 25                              | ת למוקד הח                               | לפנו   |
|                                                                                                    | •<br>Ex            | זספר 🌑<br>פיע בהודעה<br>pires after | ת טקסט לנ<br>נ הקוד המונ<br>use or in | חנו עבשיו הודע<br>הקלד אר<br>600 seconds | של<br> |
|                                                                                                    |                    | קוד אימוח                           |                                       |                                          |        |

.5. תתקבל החלונית הבאה, יש ללחוץ על "חיבור למחשב האישי".

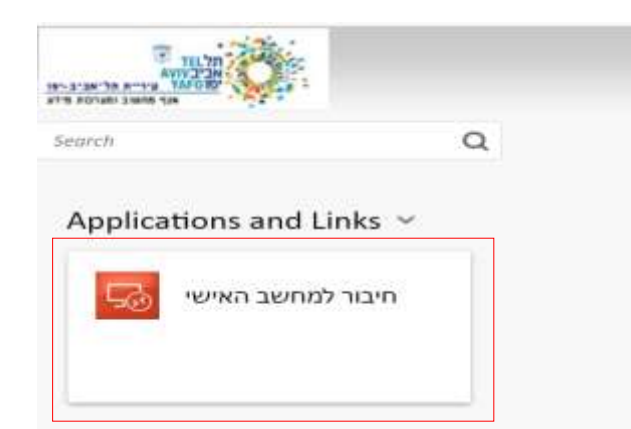

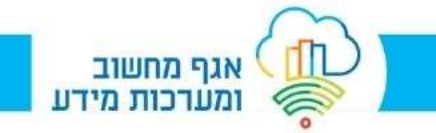

## 6. מצד ימין למטה, תופיע לשונית לחיבור שולחן עבודה מרוחק – יש ללחוץ על הלשונית.

| × ×                                           | +                                                                       | × F5 Dynamic Webto | р           |               |
|-----------------------------------------------|-------------------------------------------------------------------------|--------------------|-------------|---------------|
| : 😩 🗯 ☆ 원 🕶                                   | z.tel-aviv.gov.il/vdesk/webtop.eui?webtop=/APM-PROD/Wbtop_Remote&webtop | _type=webtop_full  | ÷ €         | $\rightarrow$ |
|                                               |                                                                         |                    | O Logo      | -             |
| Applications and Links א<br>חיבור למחשב האישי |                                                                         |                    |             |               |
| א הצגת הכול א                                 |                                                                         | ∧ launch2          | 9fc0259.rdp | -             |

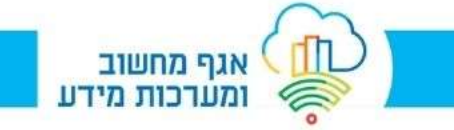

7. תתקבל החלונית הבאה, יש לסמן V בריבוע "אל תשאל אותי שוב עבור חיבורים מרוחקים ממפרסם זה", וללחוץ על "התחבר".

## כעת תתבצע התחברות מרחוק למחשב העירוני.

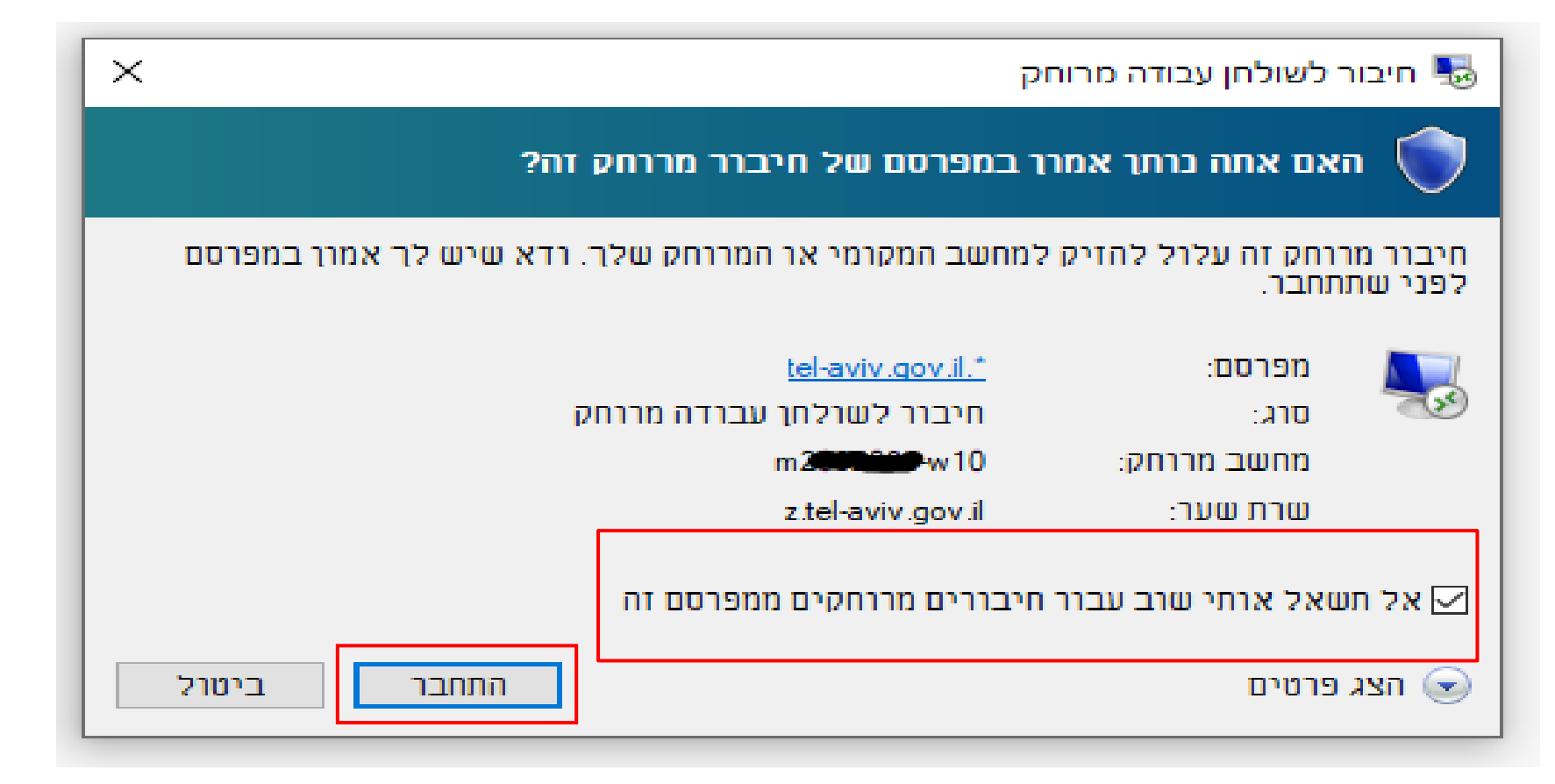

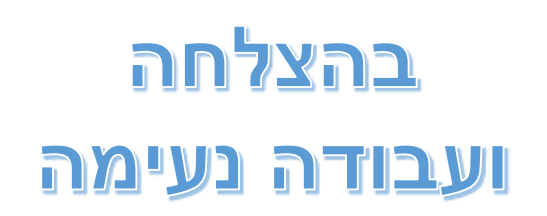